# CTF——实验吧(web总结1.1)

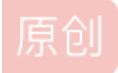

14

ctf 专栏收录该内容

9 篇文章 0 订阅 订阅专栏 地址: http://www.shiyanbar.com/ctf/practice

### 一、你能跨过去吗

题目: ?,你是在问我吗???你是在怀疑我的能力吗??? 解题链接: http://ctf1.shiyanbar.com/basic/xss/

思路:

1、发现所给字串中有%+数字,怀疑使用escape加密了url,使用站长工具http://tool.chinaz.com/Tools/Escape.aspx进行解 (unescape),得到字符串如下:http://www.test.com/NodeMore.jsp?

id=672613&page=2&pageCounter=32&undefined&callback=+/v+

+ADwAcwBjAHIAaQBwAHQAPgBhAGwAZQByAHQAKAAiAGsAZQB5ADoALwAlAG4AcwBmAG8AYwB1AHMAWABTAFMAd ABIAHMAdAAIAC8AlgApADwALwBzAGMAcgBpAHAAdAA+AC0-&\_=1302746925413

2、其中我们观察

到: +/v++ADwAcwBjAHIAaQBwAHQAPgBhAGwAZQByAHQAKAAiAGsAZQB5ADoALwAlAG4AcwBmAG8AYwB1AHMAWABTAFMAdAB1AHMAdAAlAC8AIg ApADwALwBzAGMAcgBpAHAAdAA+AC0-&\_这一段比较特殊。我们知道+/v++代表为utf-7编码,这种编码方式使其他的字元被编码成 UTF-16 然后转换为修改的 Base64。这些区块的开头会以 + 符号来标示,结尾则以任何不在 Base64 里定义的字元来标示。

3、因此我们使用base64

对 ADwAcwBjAHIAaQBwAHQAPgBhAGwAZQByAHQAKAAiAGsAZQB5ADoALwAlAG4AcwBmAG8AYwB1AHMAWABTAFMAdAB1AHMAdAA1AC8AIgApADwAL wBzAGMAcgBpAHAAdAA+ 进行解码,得到夹杂不可见字符的一段js语句,去除不可见字符后得到key,提交到所给页面,得到最终 flag

### 二、进来就给你想要的

题目: 想当年老孙降妖除魔, 九九八十一难都过去了, 更何况找它 解题链接: http://ctf1.shiyanbar.com/web/1/

#### 思路:

1、观察urlhttp://ctf1.shiyanbar.com/web/1/index.asp?id=1`, 怀疑是文件包含。

#### 2、用御剑跑一下发现以下页面:

| 息: http://ctfl.shiyanbar.com/web/1/a%5c.aspx    | 扫描线程:20                                                                                                    | 扫描速度: 92/秒                                                                                                    |
|-------------------------------------------------|----------------------------------------------------------------------------------------------------|----------------------------------------------------------------------------------------------------|
| 地址                                              |                                                                                                    | HTTP响 <u>应</u>                                                                                                    |
| http://ctfl.shiyanbar.com/web/1/login.htm       |                                                                                                    | 200                                                                                                    |
| http://ctfl.shiyanbar.com/web/1/admin/index.htm |                                                                                                    | 200                                                                                                    |
| http://ctfl.shiyanbar.com/web/1/login.html      |                                                                                                    | 200                                                                                                    |
| http://ctfl.shiyanbar.com/web/1/admin_login.asp |                                                                                                    | 200                                                                                                    |
| http://ctfl.shiyanbar.com/web/1/admin.asp       |                                                                                                    | 200                                                                                                    |
| http://ctfl.shiyanbar.com/web/1/Admin_Login.asp |                                                                                                    | 200                                                                                                    |
| http://ctfl.shiyanbar.com/web/1/Admin.asp       |                                                                                                    | 200                                                                                                    |
|                                                 |                                                                                                    |                                                                                                    |
|                                                 |                                                                                                    |                                                                                                    |
|                                                 |                                                                                                    |                                                                                                    |
|                                                 | : http://ctfl.shiyanbar.com/web/1/a%5c.aspx<br>地址<br>http://ctfl.shiyanbar.com/web/1/login.htm<br>http://ctfl.shiyanbar.com/web/1/admin/index.htm<br>http://ctfl.shiyanbar.com/web/1/login.html<br>http://ctfl.shiyanbar.com/web/1/admin_login.asp<br>http://ctfl.shiyanbar.com/web/1/Admin_Login.asp<br>http://ctfl.shiyanbar.com/web/1/Admin_Login.asp<br>http://ctfl.shiyanbar.com/web/1/Admin_asp | 1/2013: http://ctfl.shiyanbar.com/web/1/a%5c.aspx 扫描线程: 20<br>地址<br>http://ctfl.shiyanbar.com/web/1/login.htm<br>http://ctfl.shiyanbar.com/web/1/login.html<br>http://ctfl.shiyanbar.com/web/1/login.asp<br>http://ctfl.shiyanbar.com/web/1/admin_login.asp<br>http://ctfl.shiyanbar.com/web/1/Admin_Login.asp<br>http://ctfl.shiyanbar.com/web/1/Admin_asp |

点击发现提示:不猜猜文件夹就先猜文件吗?:)

3、尝试进入文件夹页面: `http://ctf1.shiyanbar.com/web/1/admin/

,查看源代码发现提示: Error....呵呵,思路是对的哈,但是不在这儿。想想谁的权利最大

4、猜测是想让我们进入system权限的文件夹,访问view-source:http://ctf1.shiyanbar.com/web/1/system/发现KEY。

补充: Windows系统权限介绍

1、普通权限

默认情况下,系统为用户分了6个组,并给每个组赋予不同的操作权限,依次为:管理员组(Administrators)、高权限用户组(Power Users)

、普通用户组(Users)、备份操作组(Backup Operators)、文件复制组(Replicator)、来宾用户组(Guests)

2、特殊权限

系统还存在一些特殊权限成员,SYSTEM(系统)、Everyone(所有人)、CREATOR OWNER(创建者)

### 三、请输入密码

题目:对不起,密码错误!!!错误!!!错误!!! 解题链接: http://ctf1.shiyanbar.com/basic/js/

思路:

1、查看器查看源代码发现js代码: ` document.oncontextmenu=function(){return false};

```
var a,b,c,d,e,f,g;
a = 3.14;
b = a * 2;
c = a + b;
d = c / b + a;
e = c - d * b + a;
f = e + d /c -b * a;
g = f * e - d + c * b + a;
a = g * g;
a = Math.floor(a);
function check(){
    if(document.getElementById("txt").value==a){
       return true;
    }else{
        alert("密码错误");
        return false;
```

2、计算得到a值,提交通过

# 四、猫抓老鼠

题目: catch! catch! catch! 嘿嘿,不多说了,再说剧透了 解题链接: http://ctf1.shiyanbar.com/basic/catch/

#### 思路:

1、查看页面提交的响应头,发现可疑字串: Content-Row: "MTQ3Njg30Dc2NA=="

2、提交后通过

# $\Xi$ 、 Forbidden

题目:不要相信此题有提示描述哦! 解题链接: http://ctf1.shiyanbar.com/basic/header/

思路: 1、查看题目,提示需要我们在香港才能访问该页面

2、尝试修改响应头Accept-Language字段,将 zh-CN,zh;q=0.8,en-US;q=0.5,en;q=0.3 改为 zh-hk,zh;q=0.8,en-US;q=0.5,en;q=0.3

3、重新发送请求,获得key值

### 六、貌似有点难

题目:不多说,去看题目吧。 解题链接: http://ctf8.shiyanbar.com/phpaudit/

思路:

1、查看所给php代码:

```
<?php
function GetIP(){
if(!empty($_SERVER["HTTP_CLIENT_IP"]))
    $cip = $_SERVER["HTTP_CLIENT_IP"];
else if(!empty($_SERVER["HTTP_X_FORWARDED_FOR"])
    $cip = $_SERVER["HTTP_X_FORWARDED_FOR"];
else if(!empty($_SERVER["REMOTE_ADDR"]))
    $cip = $_SERVER["REMOTE_ADDR"];
else
    $cip = "0.0.0.0";
return $cip;
}
$
sGetIPs = GetIP();
if ($GetIPs=="1.1.1.1"){
echo "Great! Key is **********;
}
else{
echo "错误! 你的IP不在访问列表之内! ";
}
?>
```

2、尝试伪造php消息请求头,在请求头中添加字段: Client-lp: 1.1.1.1

3、重新提交获得key值

补充:

HTTP\_CLIENT\_IP: 可通过http头伪造 HTTP\_X\_FORWARDED\_FOR: 可通过http头伪造 REMOTE\_ADDR: 可能是用户真实IP也可能是代理IP

# 七、PHP大法

题目: 注意备份文件 解题链接: http://ctf5.shiyanbar.com/DUTCTF/index.php

思路:

1、访问页面发现提示: Can you authenticate to this website? index.php.txt

2、访问: http://ctf5.shiyanbar.com/DUTCTF/index.php.txt

#### 3、发现php代码:

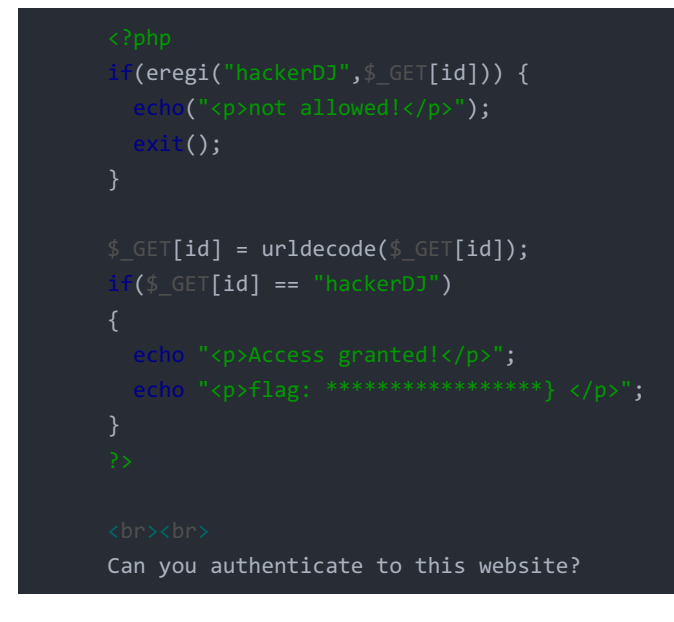

4、阅读php代码,发现是将传过来的字符串多进行了一次urldecode,那我们可以在提交时进行两次urlencode

5、提交通过

### 八、what a fuck!这是什么鬼东西?

题目:what a fuck!这是什么鬼东西? 解题链接:http://ctf5.shiyanbar.com/DUTCTF/1.html

思路:

- 1、打开代码,发现是BrainFuck编码
- 2、直接复制粘贴在控制台跑一下
- 3、获得key值

补充: BrainFuck: 一种极度精简的计算机语言 字符 含义

#### 指针加一

< 指针减一

+ 指针指向的字节的值加一

- 指针指向的字节的值减一

. 输出指针指向的单元内容(ASCⅡ码)

,输入内容到指针指向的单元(ASCII码)

[如果指针指向的单元值为零,向后跳转到对应的]指令的次一指令处

]如果指针指向的单元值不为零,向前跳转到对应的[指令的次一指令处

# 九、FALSE

题目: PHP代码审计 hint: sha1函数你有认真了解过吗? 听说也有人用md5碰撞o(╯□╰)o 格式: CTF{} 解题链接: http://ctf4.shiyanbar.com/web/false.php

思路:

1、点击查看php代码

<?php
if (isset(\$\_GET['name']) and isset(\$\_GET['password'])) {
 if (\$\_GET['name'] == \$\_GET['password'])
 erho '<p>Your password can not be your namel';
 else if (sha1(\$\_GET['name']) === sha1(\$\_GET['password']))
 dir('Flag: '.\$flag);
 else
 echo 'Invalid password.';
}
else{
 echo 'Login first!';
}

2、注意:

===是恒等计算符:同时检查表达式的值与类型 ==是比较运算符号:不会检查条件式的表达式的类型 所以,===会比较类型,比如bool。

3、php为弱类型语言,其中sha1()函数和md5()函数存在着漏洞,sha1()函数默认的传入参数类型是字符串型,若给它传入数 组会返回错误,也就是返回false,这样一来===运算符就可以发挥作用了,所以,这道题需要构造username和password既不相 等,又同样是数组类型。

4、构造url: http://ctf4.shiyanbar.com/web/false.php?name[]=a&password[]=b , 获取key值

十、思路很重要(好难,啊啊啊没思路Google的,羞羞)

题目: 源 格式: ctf{} 解题链接: http://ctf4.shiyanbar.com/web/9

思路:

1、进入页面发现右键无法查看源代码,那我们按f12打开控制台查看源代码

2、发现有一段js代码,仔细阅读感觉只是限制了右键阅读代码,此时我们注意文字提示"粗心的程序员,写完代码也不删。"

3、推测出题者是想让我们查看备份文件(.bak),访问http://ctf4.shiyanbar.com/web/9/index.php.bak 得到源代码

\$flag='xxx'; extract(\$\_GET); if(isset(\$shiyan)){ \$content=trim(file\_get\_contents(\$flag)); if(\$shiyan==\$

4、可以是 shiyanba和

5、获得加密后的flag,经过凯撒密码移位后取得key值

十一、天下武功唯快不破

题目: 看看响应头 格式: CTF{} 解题链接: http://ctf4.shiyanbar.com/web/10.php

思路:

1、查看消息头,发现可疑字段:FLAG:"UDBTVF9USEITX1QwX0NINE5HRV9GTDRHOktHY2pOWHAwTg==",base64解密,得到字符串:P0ST\_THIS\_T0\_CH4NGE\_FL4G:KGcjNXp0N,但是刷新页面发现后面的字符串会变化,所以我们考虑写爬虫将页面爬取下来后将相应FLAG提交到指定页面

2、使用Python2.7的requests模块和base64模块编写:

import base64 import requests

url="https://ctfd.a101e.lab/backend/url\_fopen.php" flag=requests.get(url).headers["FLAG"] post={"key":base64.decodestring(flag).split(":")[1]} print requests.post(url,data=post).text

3、运行获取flag

补充: requests.get(url).headers["FLAG"] requests.post(url,data).text